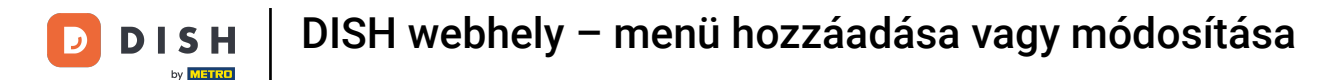

#### A DISH webhely irányítópultjáról kezdve kattintson a Beállítások elemre.

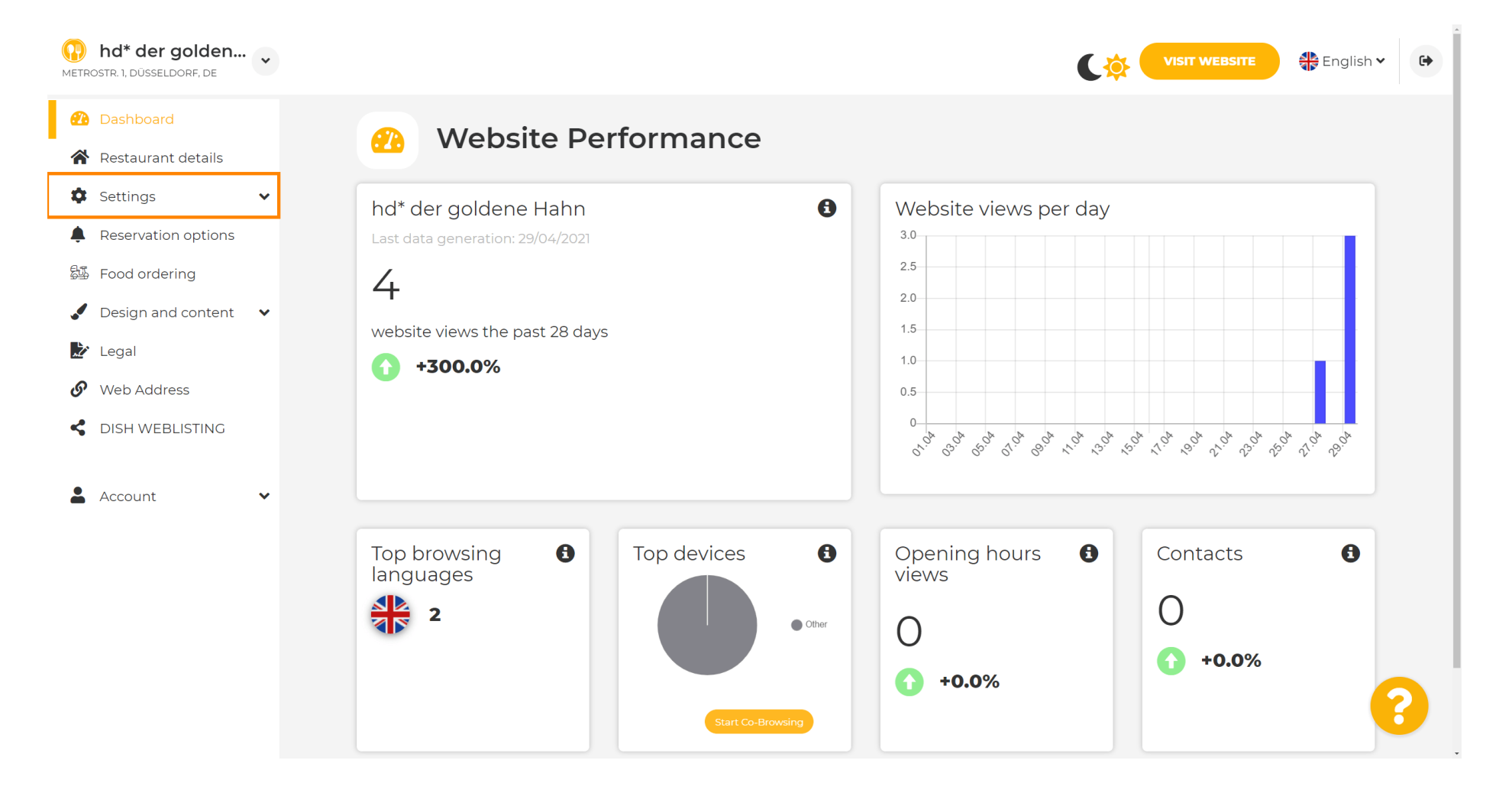

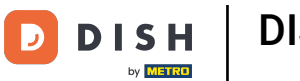

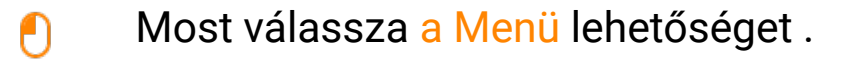

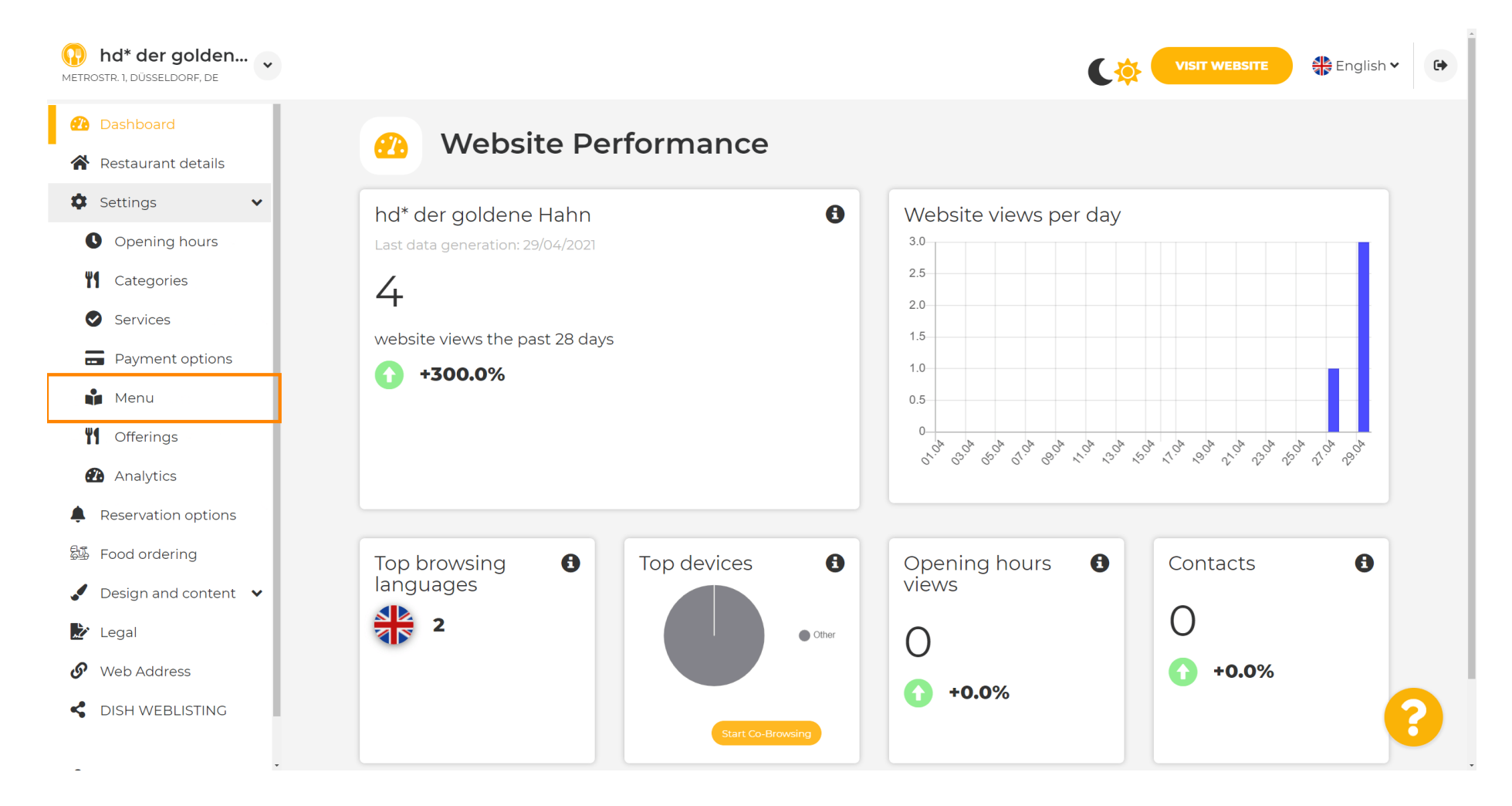

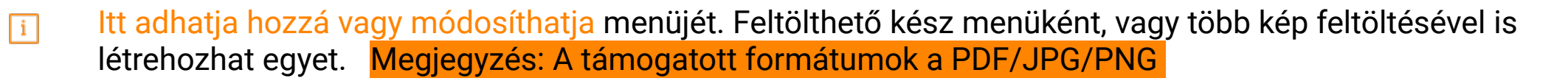

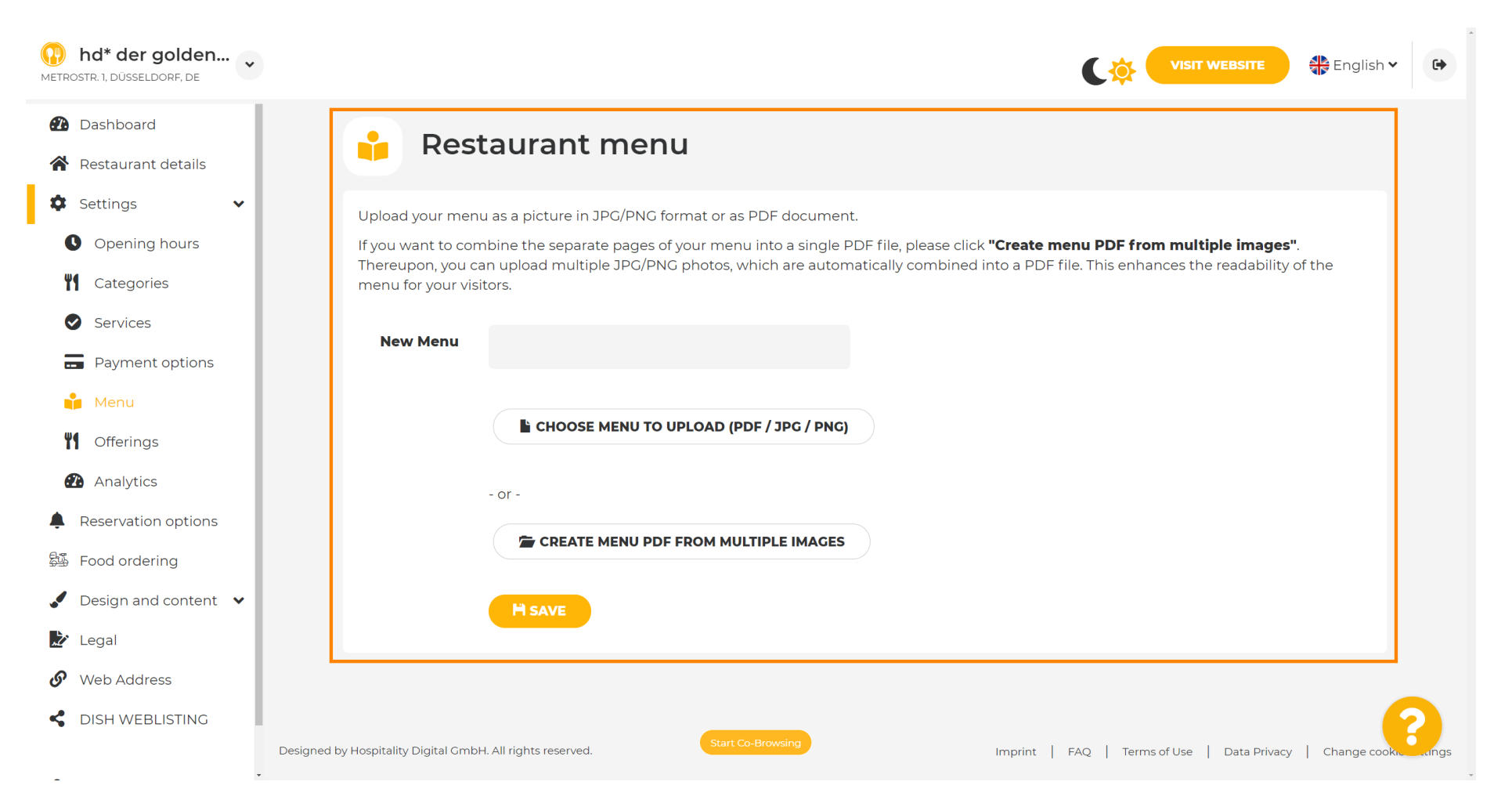

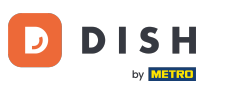

#### T Itt nevezd el a menüt.

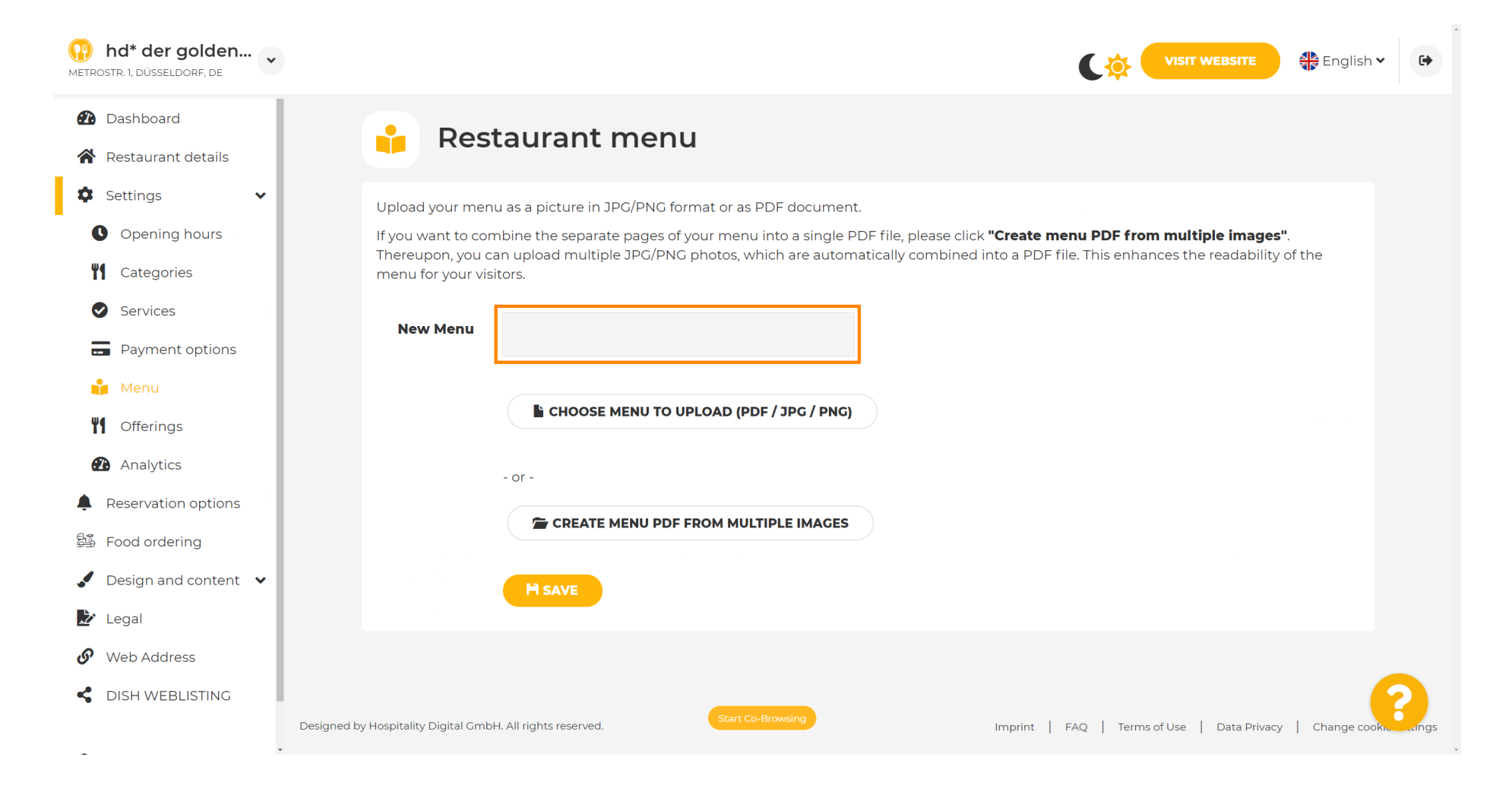

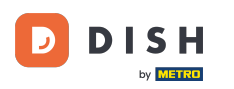

### Kattintson a MENÜ VÁLASZTÁSA FELTÖLTÉSHEZ (PDF / JPG / PNG) elemre, ha már rendelkezik a teljes menüvel.

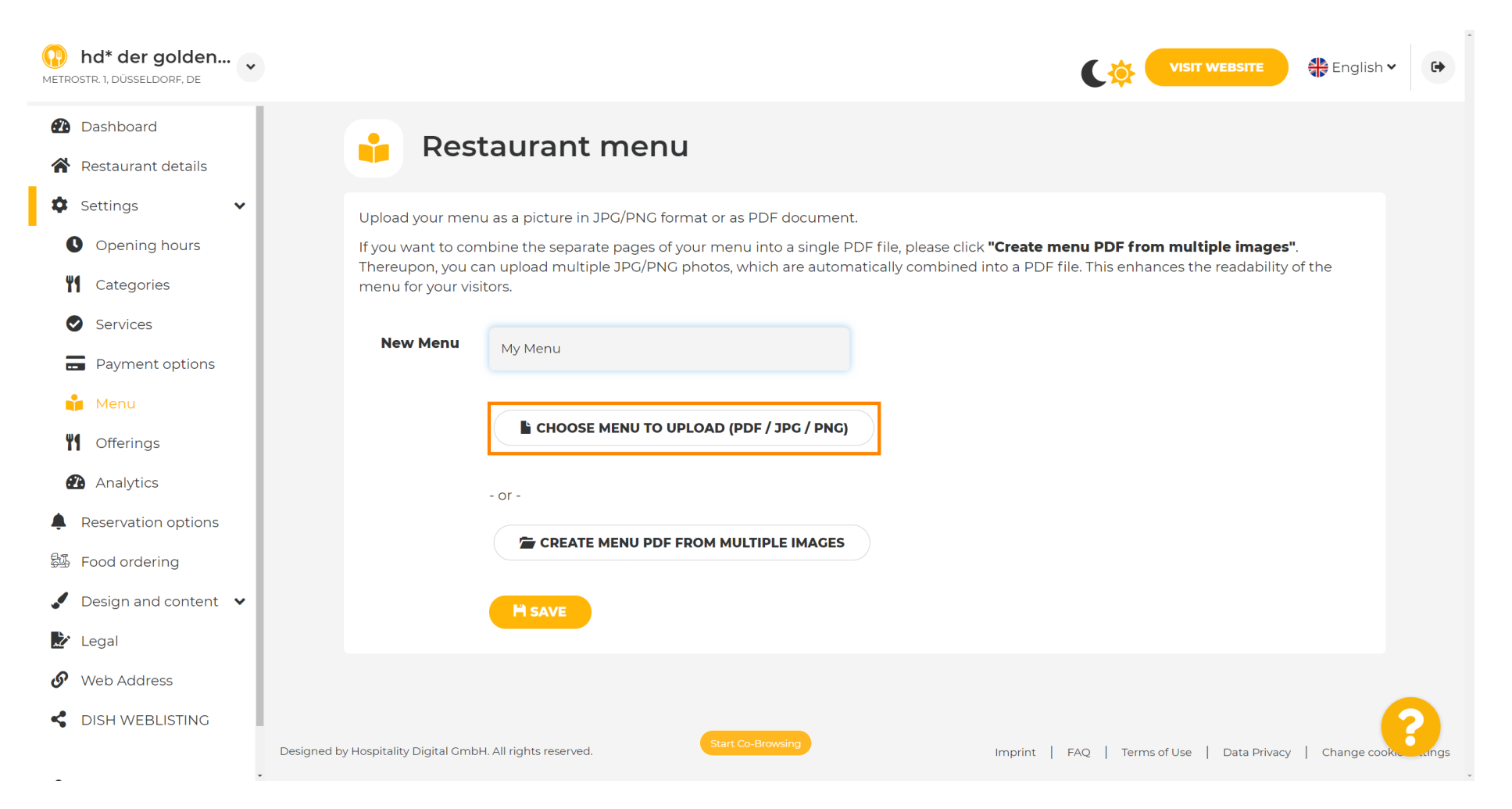

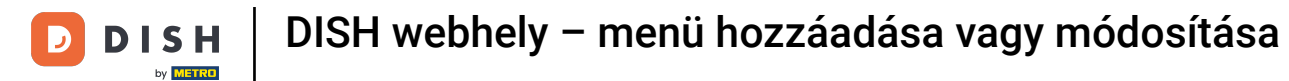

Ð

# A feltöltés befejezése után kattintson a FELTÖLTÉS ÉS BIZTONSÁGOS gombra .

| hd* der golden     Metrostr. 1, düsseldorf, de         | VISIT WEBSITE English VISIT WEBSITE                                                                                                    |
|--------------------------------------------------------|----------------------------------------------------------------------------------------------------|
| <ul><li>Dashboard</li><li>Restaurant details</li></ul> | 🔒 Restaurant menu                                                                                                    |
| 🗘 Settings 🗸 🗸                                         | Upload your menu as a picture in JPG/PNG format or as PDF document.                                                                             |
| Opening hours                                          | If you want to combine the separate pages of your menu into a single PDF file, please click <b>"Create menu PDF from multiple images"</b> .     |
| <b>Y</b> Categories                                    | menu for your visitors.                                                                                                    |
| Services                                               | New Menu                                                                                                    |
| Payment options                                        | My Menu My Menu                                                                                                    |
| 📫 Menu                                                 |                                                                                                    |
| <b>Offerings</b>                                       | CHOOSE MENU TO UPLOAD (PDF / JPG / PNG)                                                                                                    |
| 🙆 Analytics                                            | - or -                                                                                                    |
| Reservation options                                    |                                                                                                    |
| 邸 Food ordering                                        | CREATE MENU PDF FROM MULTIPLE IMAGES                                                                                                    |
| Design and content                                     | H UPLOAD & SAVE                                                                                                    |
| 🔀 Legal                                                |                                                                                                    |
| 🚱 Web Address                                          |                                                                                                    |
| CISH WEBLISTING                                        | Designed by Hospitality Digital GmbH. All rights reserved.  Start Co-Browsing Imprint   FAQ   Terms of Use   Data Privacy   Change cooks canges |

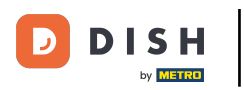

i

# ltt fog megjelenni a feltöltött menü.

| hd* der golden     metrostr. 1, düsseldorf, de                          |                                                                                    |                                                                                                    | VISIT WEBSITE English Y                                                                                                    | •        |
|-------------------------------------------------------------------------|------------------------------------------------------------------------------------|----------------------------------------------------------------------------------------------------|----------------------------------------------------------------------------------------------------|----------|
| <ul><li>Dashboard</li><li>Restaurant details</li></ul>                  | 🔒 Rest                                                                             | aurant menu                                                                                                    |                                                                                                    |          |
| <ul> <li>Settings</li> <li>Opening hours</li> <li>Categories</li> </ul> | Upload your menu<br>If you want to com<br>Thereupon, you ca<br>menu for your visit | as a picture in JPG/PNG format or as PDF document<br>bine the separate pages of your menu into a single P<br>n upload multiple JPG/PNG photos, which are autom<br>iors. | DF file, please click <b>"Create menu PDF from multiple images"</b> .<br>atically combined into a PDF file. This enhances the readability of the |          |
| <ul><li>Services</li><li>Payment options</li></ul>                      | Menu                                                                               | My Menu                                                                                                    | Document My Menu.pdf                                                                                                    |          |
| Menu<br>Mofferings                                                      | New Menu                                                                           |                                                                                                    |                                                                                                    |          |
| Reservation options     Food ordering                                   |                                                                                    | CHOOSE MENU TO UPLOAD (PDF / JPG / PNG)                                                                                                    |                                                                                                    |          |
| <ul> <li>Design and content</li> <li>Legal</li> </ul>                   |                                                                                    | CREATE MENU PDF FROM MULTIPLE IMAGES                                                                                                    |                                                                                                    |          |
| <ul><li>Web Address</li><li>DISH WEBLISTING</li></ul>                   |                                                                                    | H SAVE                                                                                                    | (                                                                                                    |          |
| - De                                                                    | signed by Hospitality Digital GmbH.                                                | . All rights reserved.                                                                                                    | Imprint   FAQ   Terms of Use   Data Privacy   Change cookie s                                                                                    | settings |

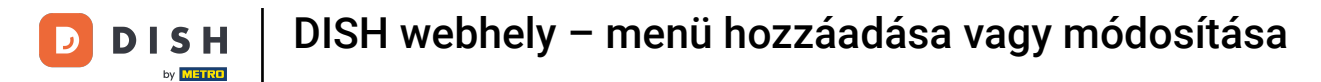

## • Ha menüje már nem naprakész, és törölni szeretné, kattintson az eltávolítás gombra .

| hd* der golden     wetrostr. 1, düsseldorf, de         |                                                          |                                                            |                                          |                                  | English 🗸 🕞                |
|--------------------------------------------------------|----------------------------------------------------------|------------------------------------------------------------|------------------------------------------|----------------------------------|----------------------------|
| <ul><li>Dashboard</li><li>Restaurant details</li></ul> | 🔒 Rest                                                   | aurant menu                                                |                                          |                                  |                            |
| 🗘 Settings 🗸 🗸                                         | Upload your menu                                         | I as a picture in JPG/PNG format or as PDF document        |                                          |                                  |                            |
| Opening hours                                          | If you want to com                                       | bine the separate pages of your menu into a single P       | DF file, please click <b>"Create men</b> | u PDF from multiple images       | 5 <sup>11</sup> .          |
| Categories                                             | menu for your visit                                      | n upioad multiple JPG/PNG photos, which are autom<br>;ors. | atically complined into a PDF file       | . This enhances the readability  | of the                     |
| Services                                               | Maria                                                    |                                                            |                                          |                                  |                            |
| Payment options                                        | Menu                                                     | My Menu                                                    | Document My Menu.par                     | × RE                             | MOVE                       |
| 📫 Menu                                                 | New Menu                                                 |                                                            |                                          |                                  |                            |
| M Offerings                                            |                                                          |                                                            |                                          |                                  |                            |
| 🕐 Analytics                                            |                                                          | CHOOSE MENU TO UPLOAD (PDF / JPG / PNG)                    |                                          |                                  |                            |
| Reservation options                                    |                                                          |                                                            |                                          |                                  |                            |
| 影 Food ordering                                        |                                                          | - or -                                                     |                                          |                                  |                            |
| 🖌 Design and content 🛛 🗸                               |                                                          | CREATE MENU PDF FROM MULTIPLE IMAGES                       |                                          |                                  |                            |
| ≿ Legal                                                |                                                          |                                                            |                                          |                                  |                            |
| 🔗 Web Address                                          |                                                          |                                                            |                                          |                                  |                            |
| CISH WEBLISTING                                        |                                                          |                                                            |                                          |                                  |                            |
|                                                        | <ul> <li>Designed by Hospitality Digital GmbH</li> </ul> | All rights reserved.                                       | Imprint   F4                             | AQ   Terms of Use   Data Privacy | y   Change cookie settings |

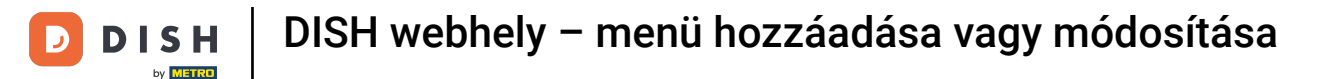

# • Több oldalból álló menü feltöltéséhez kattintson a MENÜ PDF LÉTREHOZÁSA TÖBB KÉPBŐL elemre .

| hd* der golden<br>METROSTR. 1, DÜSSELDORF, DE | VISIT WEBSITE English Y                                                                                                    |
|-----------------------------------------------|----------------------------------------------------------------------------------------------------|
| 🕐 Dashboard                                   | Postourant monu                                                                                                    |
| 🖀 Restaurant details                          | Restaurant menu                                                                                                    |
| 🗘 Settings 🗸 🗸                                |                                                                                                    |
| Opening hours                                 | ✓ Your changes were saved successfully.                                                                                                    |
| <b>Y</b> Categories                           | Upload your menu as a picture in JPG/PNG format or as PDF document.                                                                         |
| Services                                      | If you want to combine the separate pages of your menu into a single PDF file, please click <b>"Create menu PDF from multiple images"</b> . |
| Payment options                               | menu for your visitors.                                                                                                    |
| 📫 Menu                                        | New Menu                                                                                                    |
| <b>Y</b> Offerings                            |                                                                                                    |
| 🔁 Analytics                                   |                                                                                                    |
| Reservation options                           |                                                                                                    |
| 률화 Food ordering                              | - or -                                                                                                    |
| 🖌 Design and content 💉                        |                                                                                                    |
| 🔀 Legal                                       |                                                                                                    |
| 🔗 Web Address                                 |                                                                                                    |
| CISH WEBLISTING                               |                                                                                                    |
|                                               | Start Co-Browsing                                                                                                    |
| - De:                                         | esigned by Hospitality Digital GmbH. All rights reserved. Imprint   FAQ   Terms of Use   Data Privacy   Change cookie settings              |

# • Kattintson a KÉP HOZZÁADÁSA (JPG / PNG) gombra a menü egyes részeinek feltöltéséhez.

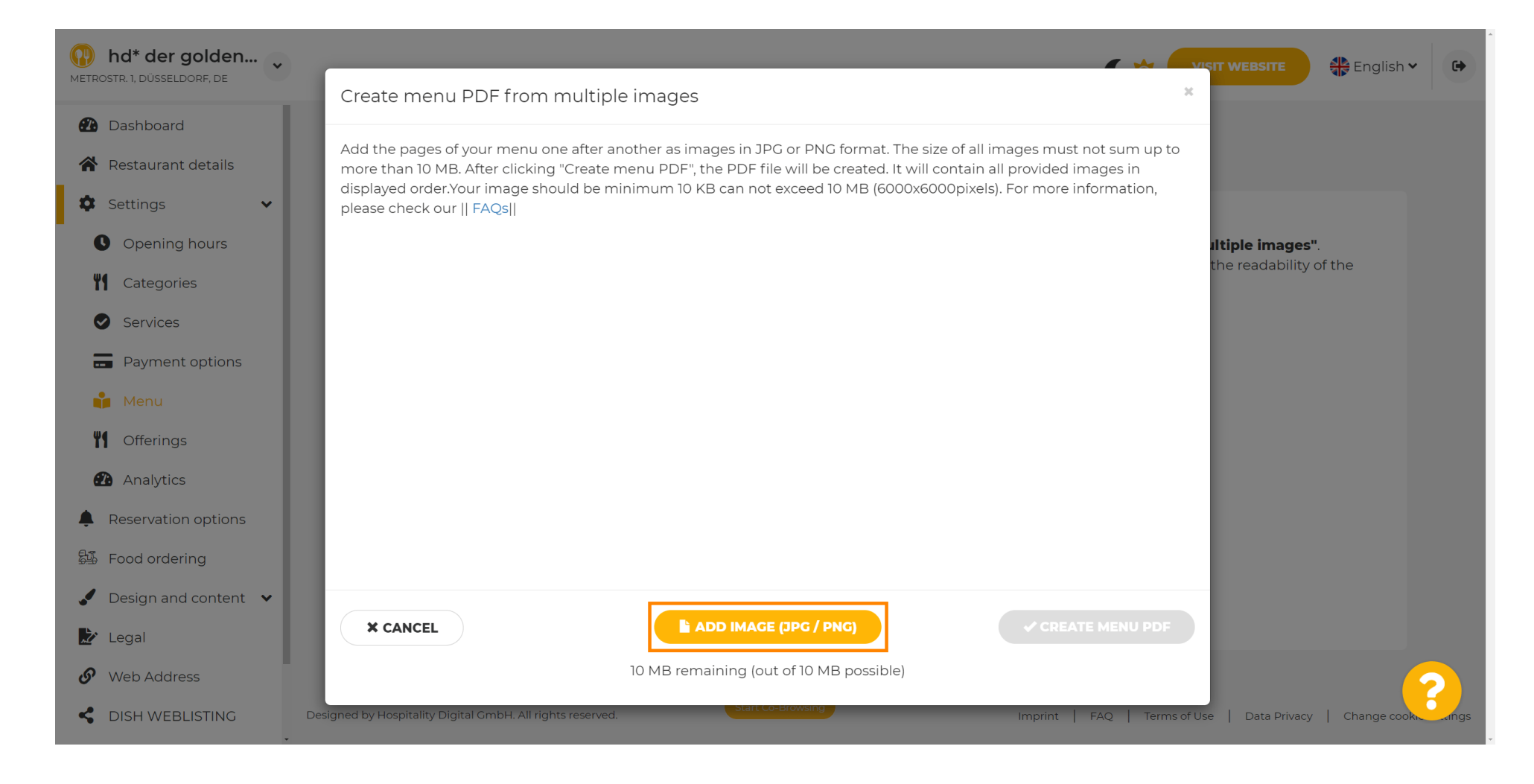

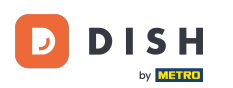

# Az összes alkatrész feltöltése után kattintson a MENÜ PDF LÉTREHOZÁSA gombra a folyamat befejezéséhez.

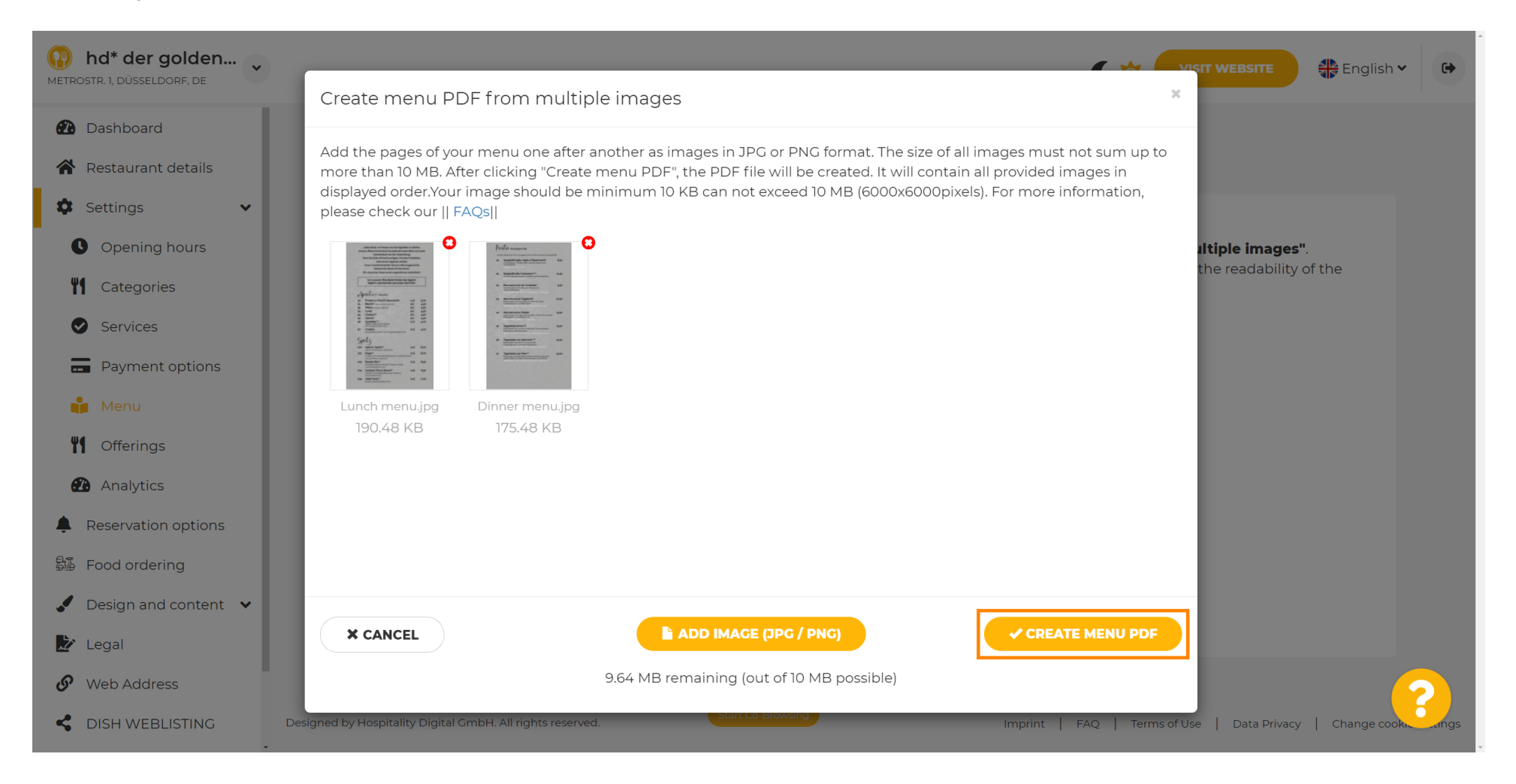

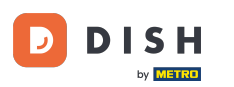

# • Kattintson a MENTÉS gombra a módosítások megerősítéséhez.

| Netrostr. 1, düsseldorf, de                                                                          |                                        |                                                                                                    | VISIT WEBSITE English                                                                                                    | • |
|----------------------------------------------------------------------------------------------------|----------------------------------------|----------------------------------------------------------------------------------------------------|----------------------------------------------------------------------------------------------------|---|
| <ul><li>Dashboard</li><li>Restaurant details</li></ul>                                               | 🔒 Rest                                 | aurant menu                                                                                                  |                                                                                                    |   |
| Settings     V       Opening hours                                                                   | Upload your menu<br>If you want to com | u as a picture in JPG/PNG format or as PDF document<br>while the separate pages of your menu into a single P | DF file, please click <b>"Create menu PDF from multiple images"</b> .<br>atically combined into a DDE file. This aphances the readability of the |   |
| <ul><li>Categories</li><li>Services</li></ul>                                                        | menu for your visit                    | tors.                                                                                                    |                                                                                                    |   |
| <ul><li>Payment options</li><li>Menu</li></ul>                                                       | New Menu                               | Menu-I                                                                                                    |                                                                                                    |   |
| Image: Offerings     Image: Offerings     Image: Offerings     Image: Offerings     Image: Offerings |                                        | CHOOSE MENU TO UPLOAD (PDF / JPG / PNG)                                                                      |                                                                                                    |   |
| Reservation options     Food ordering                                                                |                                        | - or -                                                                                                    |                                                                                                    |   |
| <ul> <li>Design and content</li> <li>Legal</li> </ul>                                                |                                        | CREATE MENU PDF FROM MULTIPLE IMAGES                                                                         |                                                                                                    |   |
| Web Address  DISH WEBLISTING                                                                         |                                        | Start Co-Browsing                                                                                            |                                                                                                    | 8 |

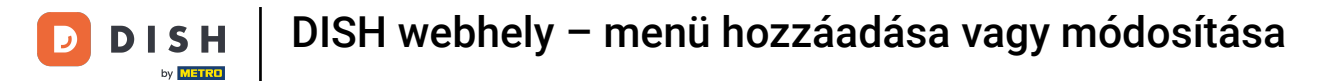

## Ennyi. Sikeresen feltöltötte és módosította a menüt. Mostantól nyilvánosan elérhető a webhelyén.

| <b>hd* der golden</b><br>METROSTR. 1, DÜSSELDORF, DE                                                                                                    |                                                                                    |                                                                                                    | VISIT WEBSITE Siglish Y                                                                                                    | •    |
|----------------------------------------------------------------------------------------------------|------------------------------------------------------------------------------------|----------------------------------------------------------------------------------------------------|----------------------------------------------------------------------------------------------------|------|
| <ul><li>Dashboard</li><li>Restaurant details</li></ul>                                                                                                    | 🔒 Rest                                                                             | aurant menu                                                                                                    |                                                                                                    |      |
| <ul> <li>Settings</li> <li>Opening hours</li> <li>Categories</li> </ul>                                                                                                    | Upload your menu<br>If you want to com<br>Thereupon, you ca<br>menu for your visit | as a picture in JPG/PNG format or as PDF document<br>bine the separate pages of your menu into a single P<br>n upload multiple JPG/PNG photos, which are autom<br>iors. | DF file, please click <b>"Create menu PDF from multiple images"</b> .<br>atically combined into a PDF file. This enhances the readability of the |      |
| <ul> <li>Services</li> <li>Payment options</li> <li>Menu</li> </ul>                                                                                                    | Menu                                                                               | My Menu                                                                                                    | Document My Menu.pdf                                                                                                    |      |
| <ul><li>Mend</li><li>Mend</li>&lt;</ul> | New Menu                                                                           |                                                                                                    |                                                                                                    |      |
| <ul> <li>Reservation options</li> <li>Food ordering</li> </ul>                                                                                                    |                                                                                    | - or -                                                                                                    |                                                                                                    |      |
| <ul> <li>Design and content</li> <li>Legal</li> <li>Web Address</li> </ul>                                                                                                    |                                                                                    |                                                                                                    |                                                                                                    |      |
| C DISH WEBLISTING                                                                                                    | Designed by Hospitality Digital GmbH                                               | Start Co-Browsing                                                                                                    | Imprint   FAQ   Terms of Use   Data Privacy   Change cookie setti                                                                                | ings |

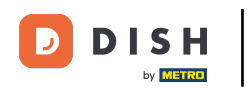

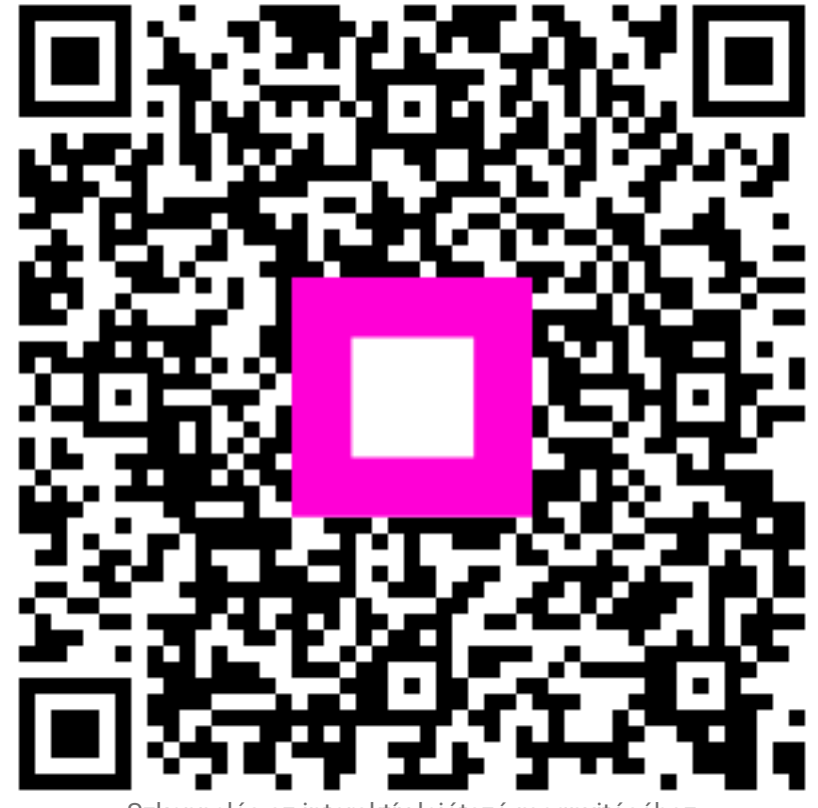

Szkennelés az interaktív lejátszó megnyitásához